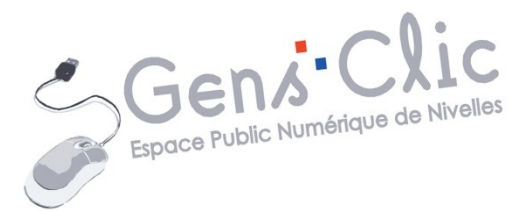

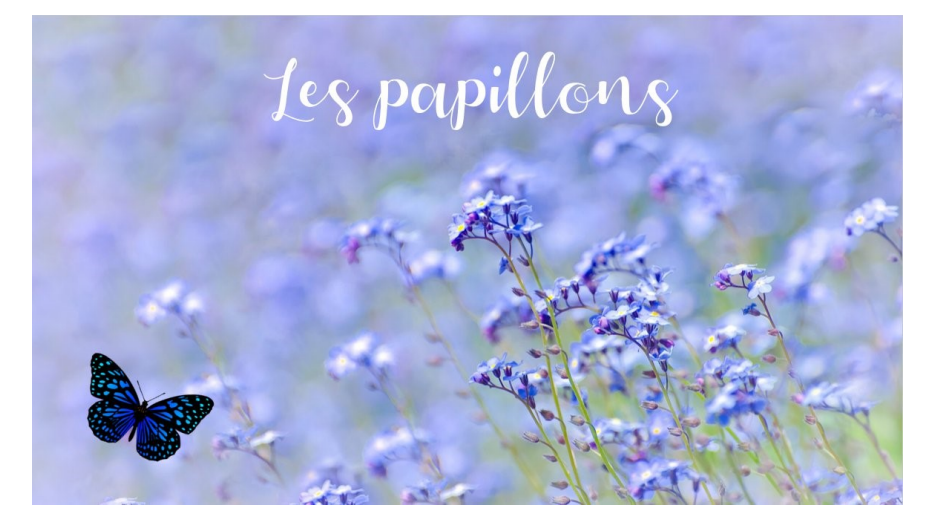

# Module 39

# POWERPOINT 2013 : EXERCICE : LES PAPILLONS

EPN Gens Clic | Module 39 Intermédiaire

# Le but de l'exercice

En partant d'images, apprendre à créer une présentation PowerPoint avec des animations et des transitions.

### Les différentes étapes de la présentation

#### 1) 1ere diapo

Créez une nouvelle présentation.

| Œ                |                                     |        |       |  |  |  |  |  |
|------------------|-------------------------------------|--------|-------|--|--|--|--|--|
| Informations     | Nouvea                              | U      |       |  |  |  |  |  |
| Nouveau          |                                     |        |       |  |  |  |  |  |
| Ouvrir           | Rechercher des modèles et thèmes er |        |       |  |  |  |  |  |
| Enregistrer      | Recherches suggérées :              | Thèmes | Prése |  |  |  |  |  |
| Enregistrer sous |                                     |        |       |  |  |  |  |  |
| Imprimer         |                                     |        |       |  |  |  |  |  |
| Partager         |                                     |        |       |  |  |  |  |  |
| Exporter         | Nouvelle présentation               |        |       |  |  |  |  |  |

La première diapo proposée contient 2 champs de texte. Commencez par supprimer le sous-titre. Pour cela, cliquez sur le bord du cadre (il ne doit plus apparaître en pointillés) et appuyez sur la touche **Delete** du clavier. Ensuite, cliquez dans le champ du titre, un curseur clignotant vous signifie que vous pouvez saisir votre texte : les papillons.

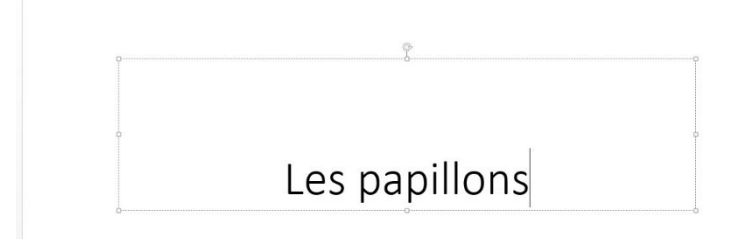

Sélectionnez votre titre avec un cliquer-glisser et mettez-le en forme. Choisissez une typo et une taille suffisante pour un titre.

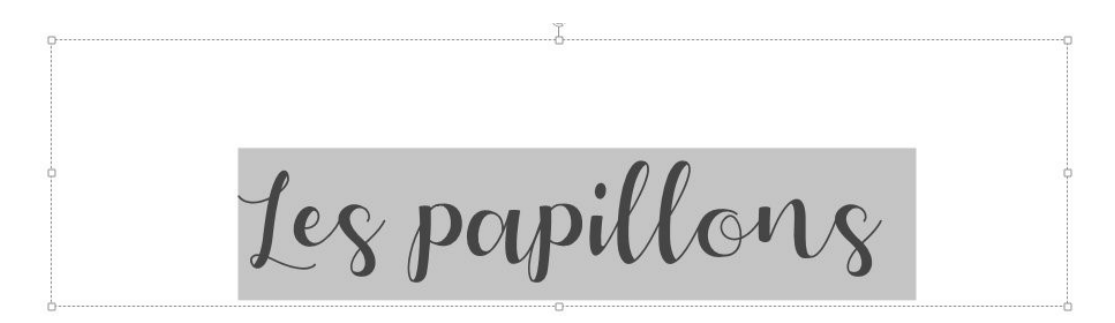

Cliquez-glissez le cadre en haut de la diapo (cliquez sur le cadre pour le déplacer), centrez-le en cliquant sur l'alignement centré de l'onglet **Accueil**.

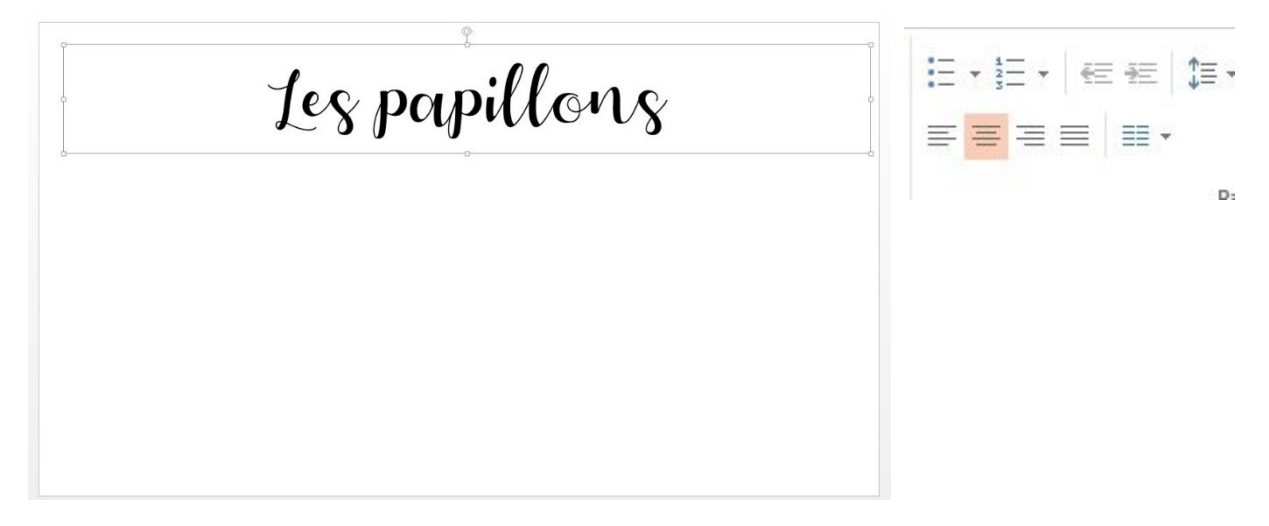

Pour ajouter l'arrière-plan, cliquez sur l'onglet **Création/Mettre en forme** l'arrière-plan.

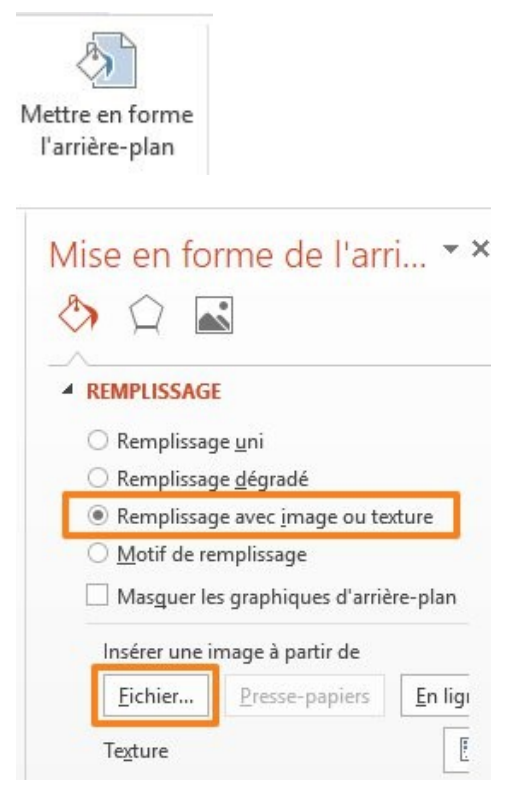

Cochez **Remplissage avec une image ou texture**. Dans notre cas il s'agit d'une image à placer en arrière-plan, il faut donc cliquer sur **Fichier...** pour ouvrir l'explorateur de fichiers. Il vous reste à sélectionner la bonne photo et à cliquer sur **Insérer**.

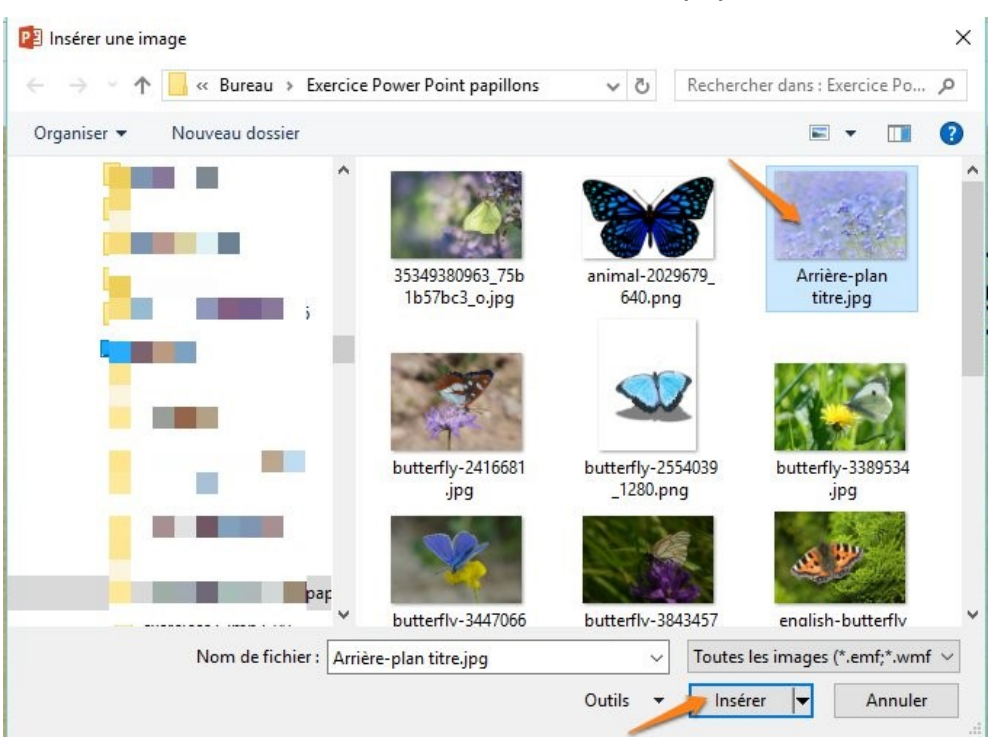

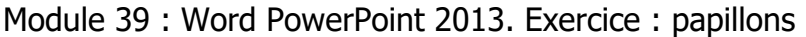

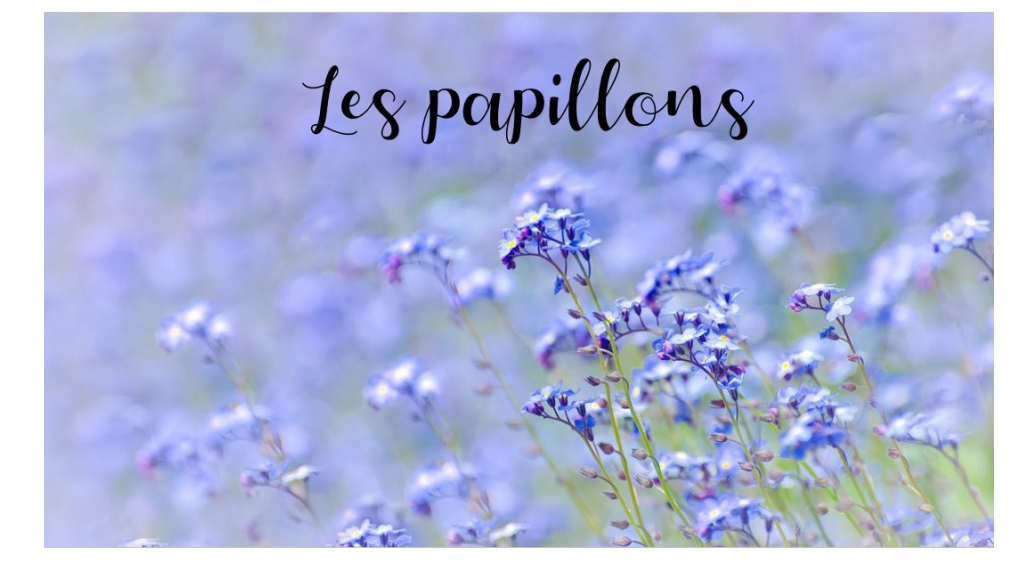

Sélectionnez le titre (cliquer-glisser) et optez pour la couleur blanche dans l'onglet **Accueil**.

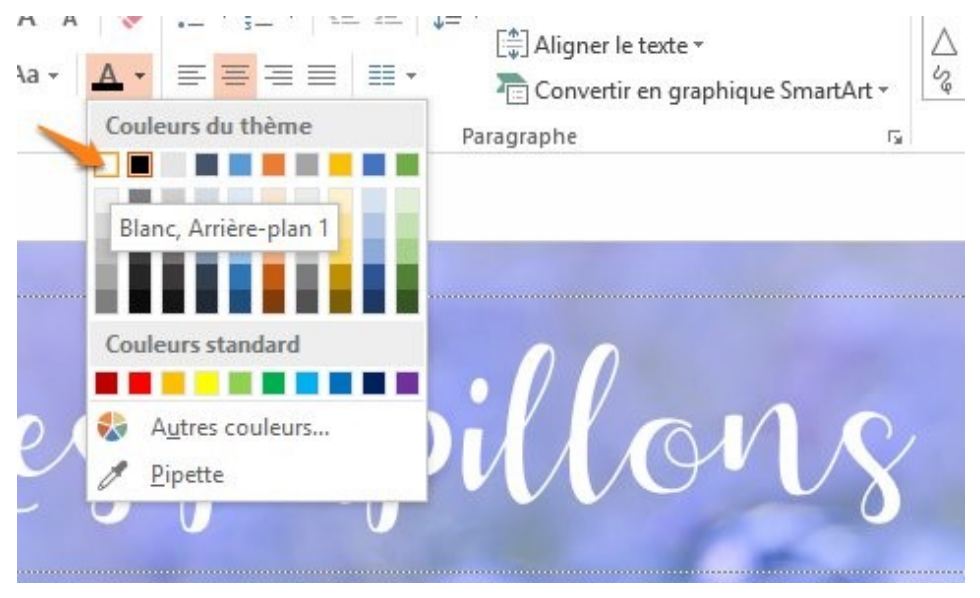

Cliquez sur l'onglet **Insertion/ Images**. Dans l'explorateur de fichiers, sélectionnez l'image papillon bleu et insérez-la.

Utilisez une des 4 poignées du rectangle de sélection de l'image pour réduire sa taille (cliquez-glissez en diagonale vers le centre du papillon). Si vous ne voyez pas de poignées, c'est que votre image n'est pas sélectionnée, dans ce cas, cliquez gauche sur celle-ci pour les faire apparaître.

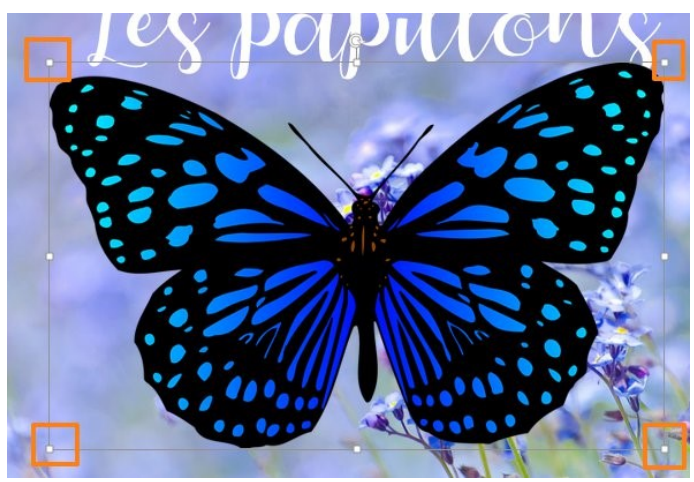

Une fois à la bonne taille, placez le papillon dans le coin inférieur gauche de la diapo. Donnez-lui une inclinaison en utilisant l'outil de rotation : Placez votre curseur sur le cercle placé au-dessus de l'image, et faites un cliquer-glisser.

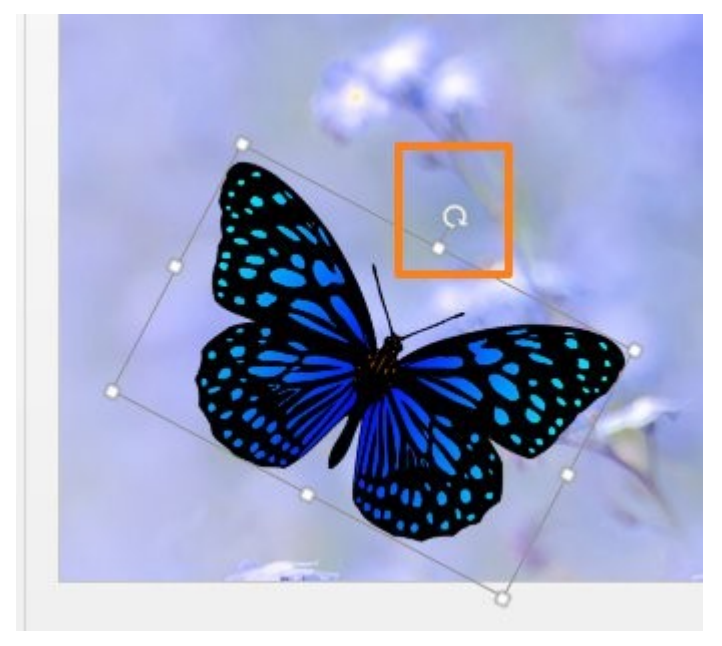

Pour que le papillon se déplace sur la diapo, vous allez lui appliquer une animation. Cliquez sur l'onglet **Animations**. **Ajouter une animation**.

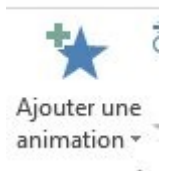

Module 39 : Word PowerPoint 2013. Exercice : papillons

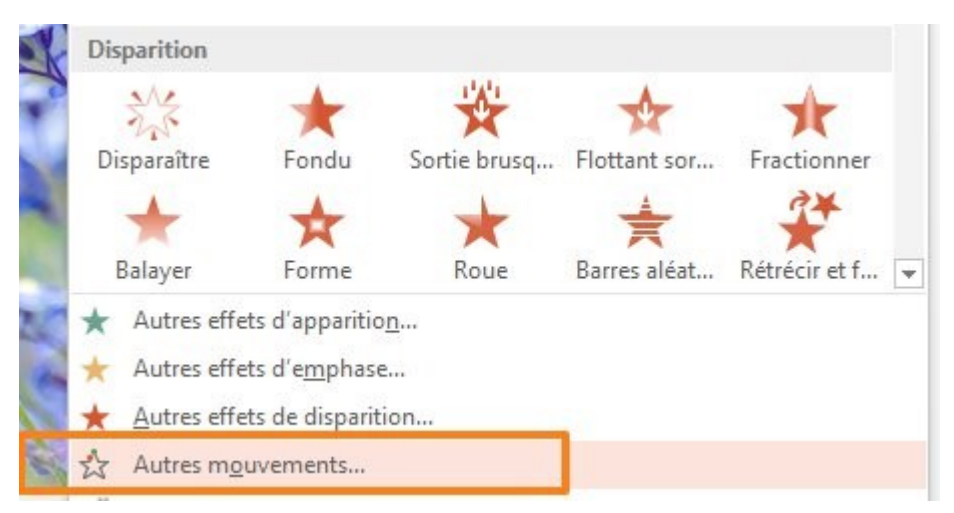

Cliquez sur **Autres mouvements...** Utilisez l'ascenseur de la barre de défilement pour atteindre le bas de la fenêtre, cliquez sur **Vague sinusoïdale.** 

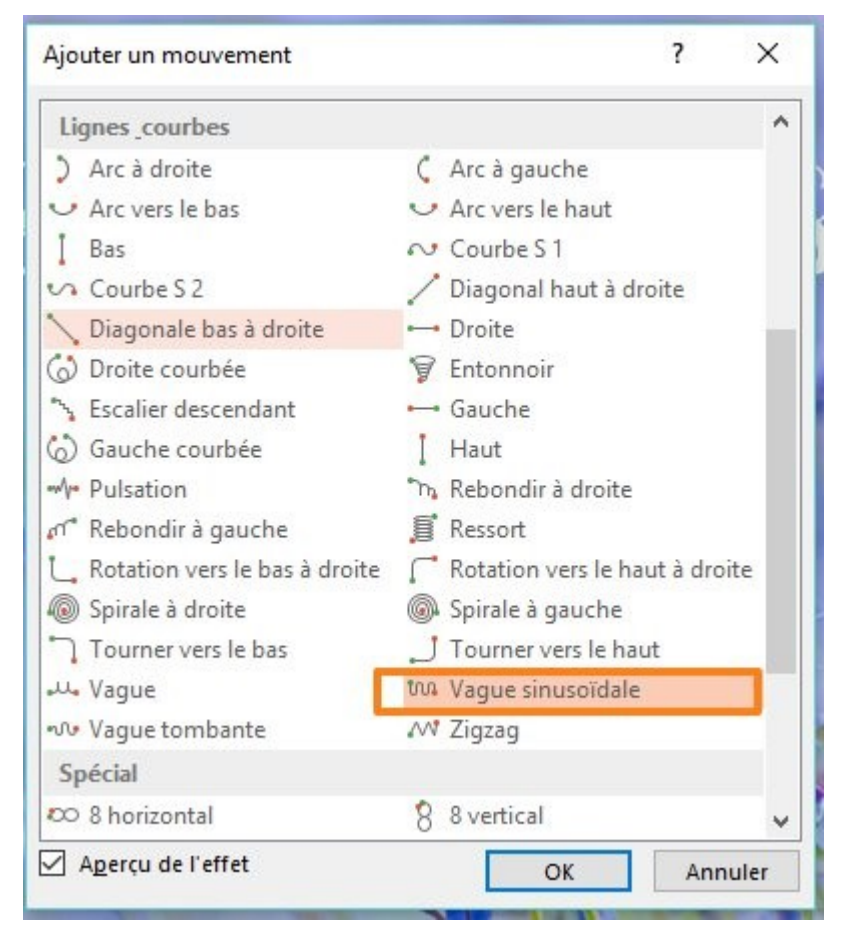

Un aperçu se lance. Cliquez sur Ok.

Afin d'obtenir une vague sinusoïdale plus grande, utilisez les poignées du cadre qui contient la vague et étirez-le vers le haut et vers la droite.

#### Module 39 : Word PowerPoint 2013. Exercice : papillons

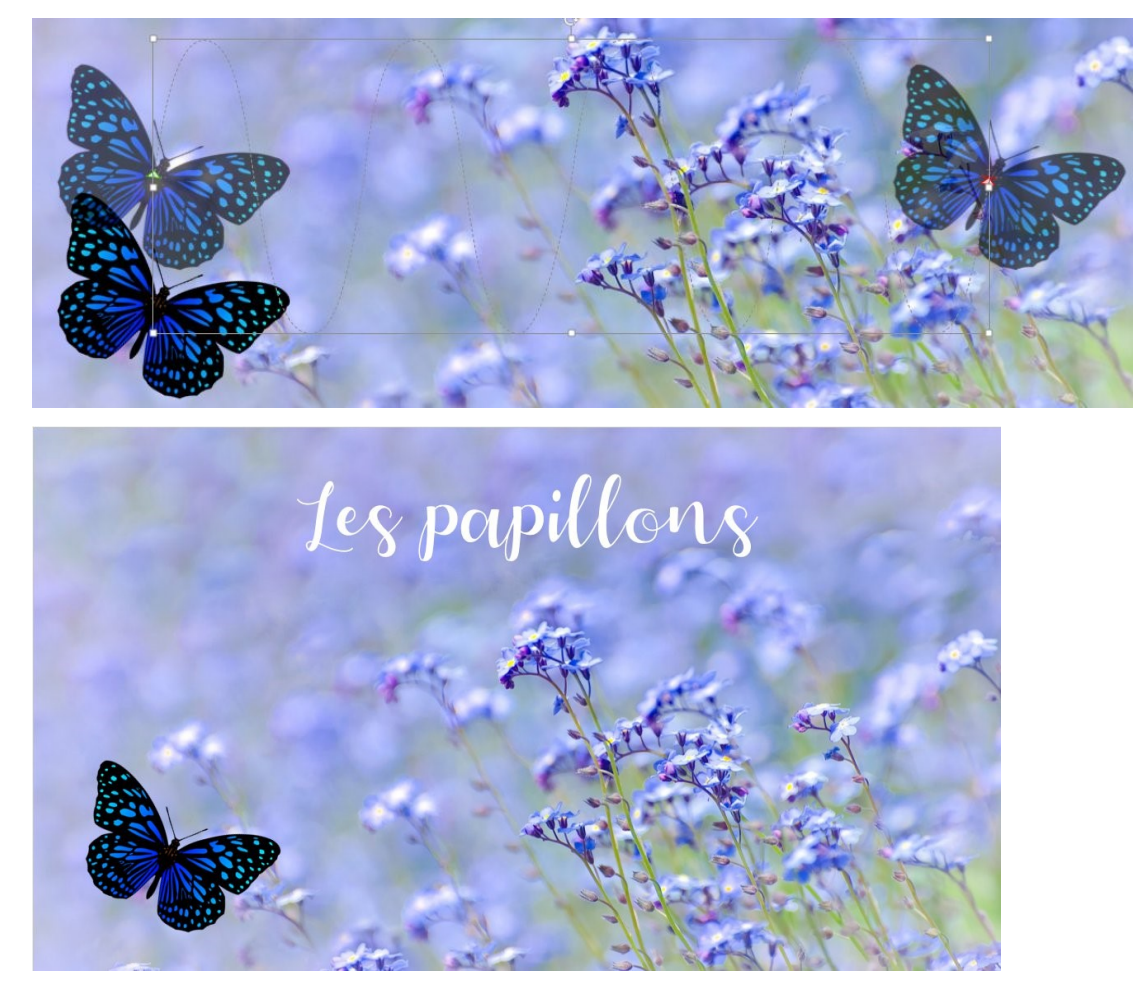

Ajoutez une transition : cliquez sur la photo d'arrière-plan, cliquez sur l'onglet **Transitions**, ouvrez le menu déroulant des différentes transitions et sélectionnez **Drap**.

### 2) les autres diapos

Les diapos suivantes présentent différents papillons. Il s'agit d'une photo avec une transition et du nom du papillon qui apparait avec une animation.

### <u>Diapo 2</u>

Dans l'onglet Accueil, cliquez sur Nouvelle diapositive/ Titre seul

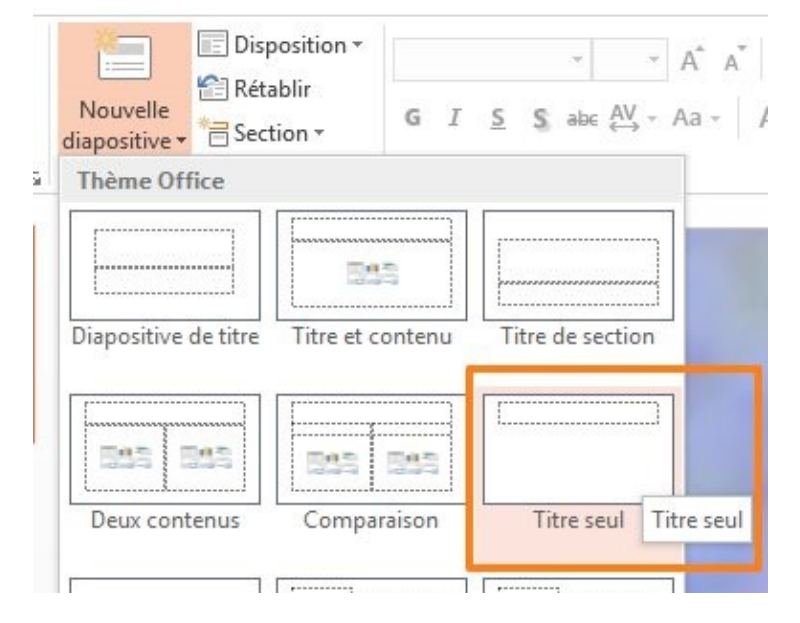

Saisissez le nom du papillon : Citron. Sélectionnez-le et mettez-le en Adobe Garamond bold taille 70. Choisissez un alignement centré.

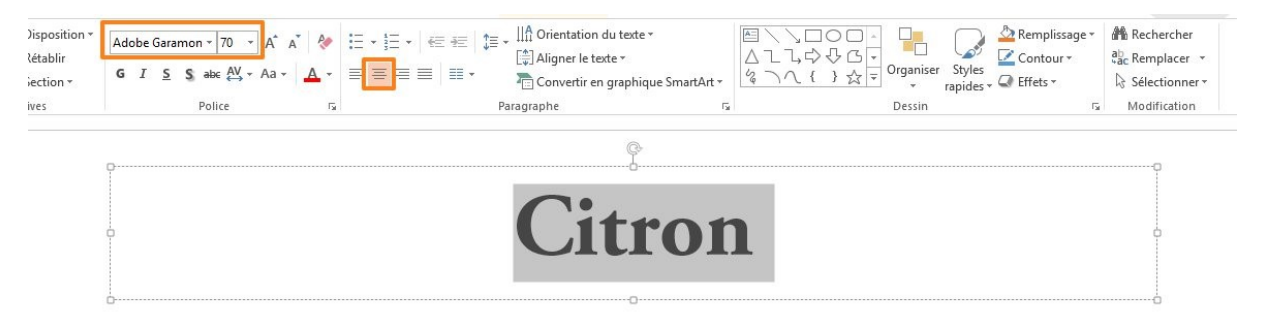

Dans l'onglet **Insertion**, cliquez sur **Images**. Insérez la photo du papillon citron.

La photo se place au-dessus de votre texte, il va falloir la faire basculer en arrière. Pour cela, faites un clic droit sur la photo et choisissez **Mettre à l'arrière-plan**.

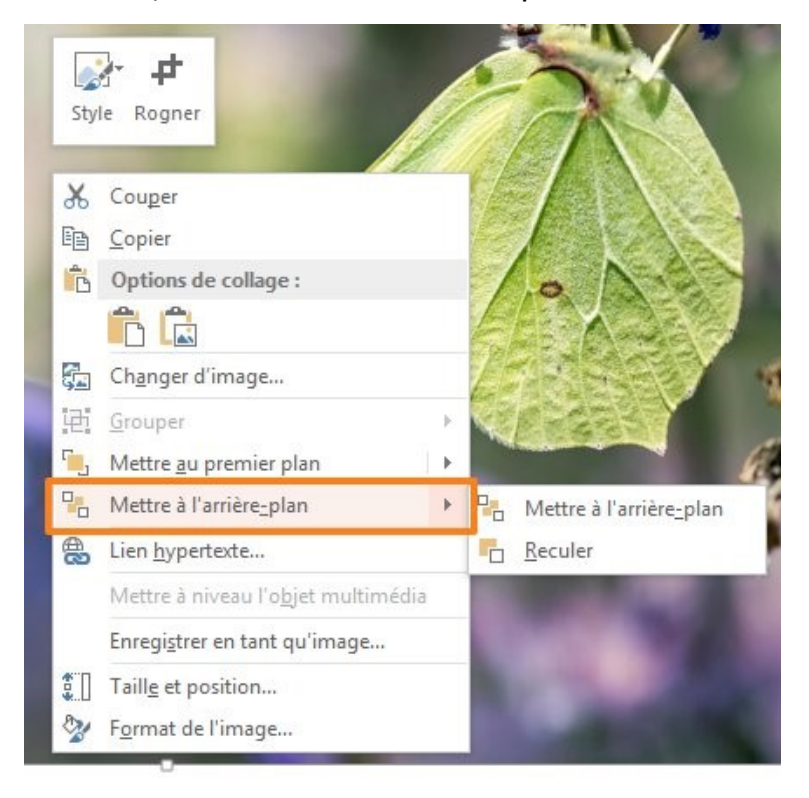

Utilisez les poignées de la photo (celle-ci doit être sélectionnée) pour réduire légèrement sa taille.

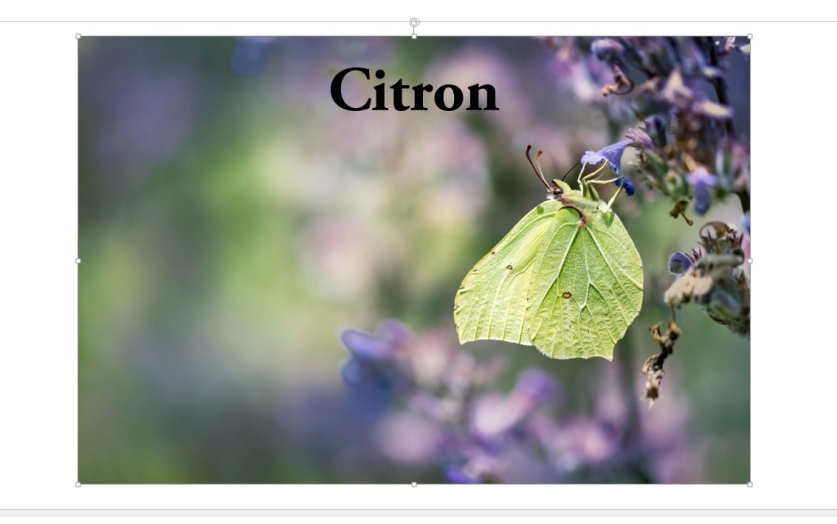

Afin de changer la couleur du texte, sélectionnez-le, et dans les options de mise en forme, choisissez le blanc.

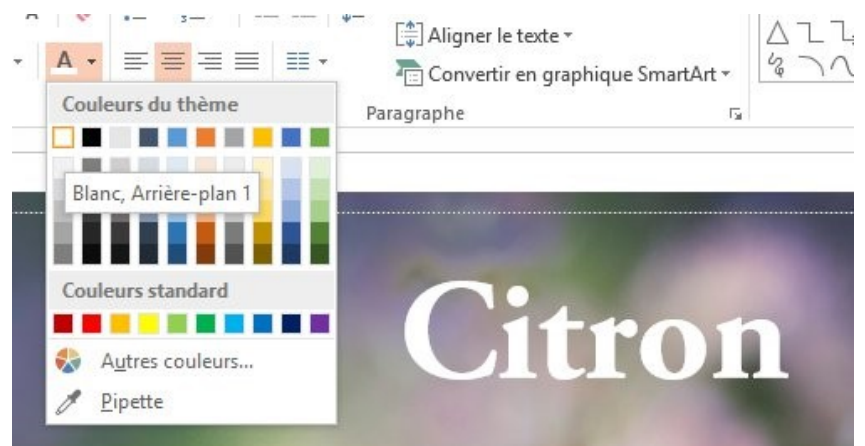

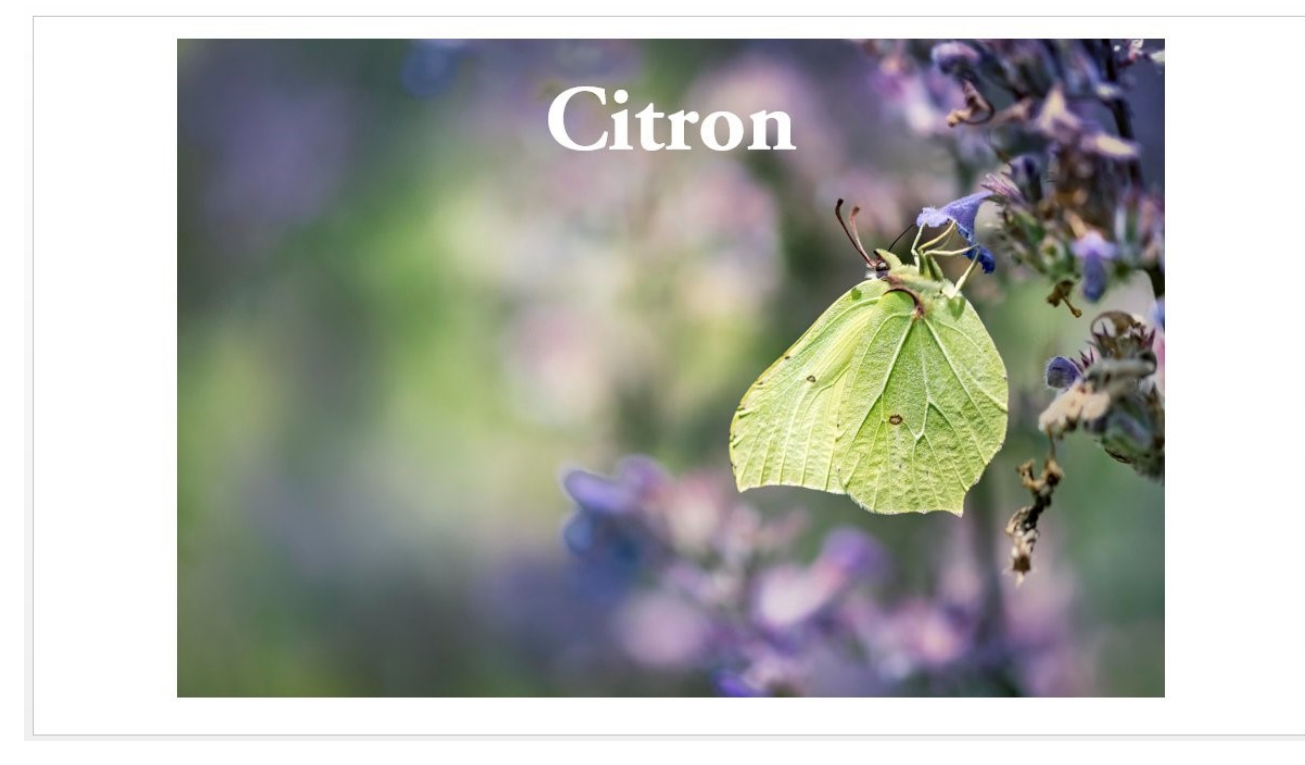

#### Ajouter une transition pour cette photo :

Sélectionnez la photo, cliquez sur l'onglet **Transitions**. Ouvrez le menu déroulant et sélectionnez **Vent**.

| IER | ACCUEIL   | INSERTION | CRÉATION              | TRANSITIONS | ANIMA      | TIONS DIA   | PORAMA F   | RÉVISION A   | FFICHAGE  | FORMAT                |         |           |        |
|-----|-----------|-----------|-----------------------|-------------|------------|-------------|------------|--------------|-----------|-----------------------|---------|-----------|--------|
| 2   | Discret   |           |                       |             |            |             |            |              |           |                       |         |           |        |
| ju  | Aucune    | Couper    | Fondu                 | Poussée     | Balayer    | Fractionner | Révéler    | Barres aléat | Forme     | <b>E</b><br>Découvrir | Couvrir | Flash     |        |
| ,u  | Captivant |           |                       |             |            |             |            |              |           |                       |         |           |        |
|     | Automne   | Drap      | Rideaux               | Vant        | Prestige   | Fracture    | Écrasement | Décollement  | Roulement | Avion                 | Origami | Dissoudre | Damier |
| 8   | Stores    | Horloge   | Ondulation            | Alvéoles    | Paillettes | Tourbillon  | Déchiqueta | Basculer     | Retourner | Galerie               | Cube    | Portes    | Boîte  |
| 1   | Entrelacé | Zoom      | <b>?</b><br>Aléatoire |             |            |             |            |              |           |                       |         |           |        |

9

Si vous regardez dans la colonne des miniatures de diapos, vous verrez l'icône étoile présente à côté des diapos pour lesquelles vous avez prévu une transition.

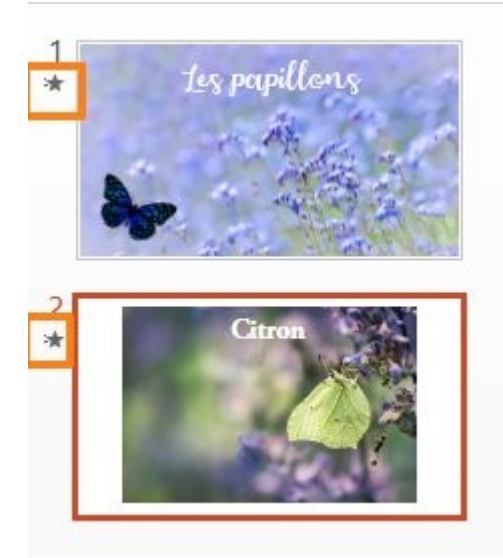

# Ajouter une animation pour ce texte (nom du papillon) :

Commencez par sélectionner le texte. Ensuite cliquez sur l'onglet **Animations**. Sélectionnez **Fondu**.

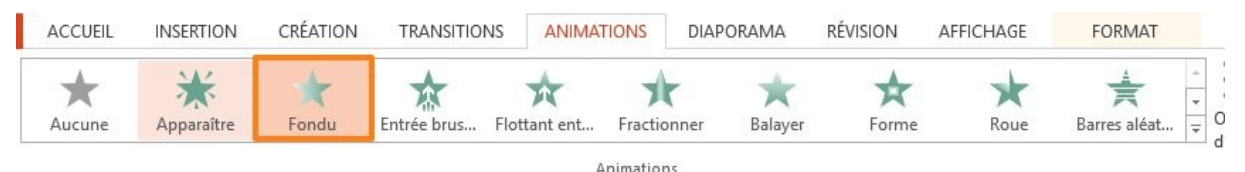

Si vous souhaitez supprimer une animation, cliquez sur l'élément concerné, ici le texte et cliquez sur le **1** qui apparaît lorsque vous ajoutez une animation et appuyez sur la touche **Delete** du clavier. Procédez de la même façon pour supprimer une transition.

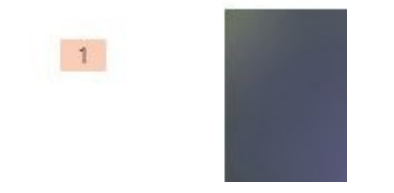

#### Créer les autres diapos :

Les autres diapos sont à élaborer de la même façon :

Onglet Accueil : créer une nouvelle diapo « Titre seul ».

Dans le champ de texte, saisissez le nom du papillon, sélectionnez-le et mettez-le en forme : Adobe Garamond taille 70.

Onglet Insertion : Images, insérez la photo. Cliquez droit sur celle-ci et optez pour mettre à l'arrière-plan. Modifiez la taille de l'image à l'aide des poignées.

10

Sélectionnez le texte et mettez-le en blanc. Onglet Animation : sélectionnez la zone de texte, cliquez sur une animation. Onglet Transition : sélectionnez la photo, cliquez sur une transition.

Diapo 3 : Animation texte : entrée brusque Transition image : Poussée

Diapo 4 : Animation texte : barres aléatoires Transition image : mouvement courbe (agrandir la courbe avec les poignées)

Diapo 5 : Animation texte : apparaître Transition image : balayer

Diapo 6 : Animation texte : balayer Transition image : courbe S1 (agrandir la courbe)

Diapo 7 : Animation texte : rebondir Transition image : tourbillon

Diapo 8 : Animation texte : rotation Transition image : panoramique

Diapo 9 : Animation texte : flottant entrant Transition image : entrelacé

Diapo 10 : Animation texte : fondu Transition image : paillettes

Diapo 11 : Animation texte : barres aléatoires Transition image : avion

Diapo 12 : Animation texte : balayer Transition image : drap

Diapo 13 : Animation texte : flottant entrant Transition image : ondulation

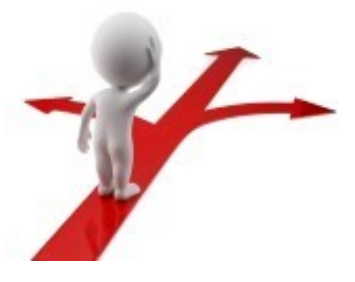

| Table des matières                                                                                                    |
|----------------------------------------------------------------------------------------------------|
| _e but de l'exercice2                                                                                                    |
| _es différentes étapes de la présentation2                                                                                                    |
| 1) 1ere diapo2                                                                                                    |
| 2) les autres diapos                                                                                                    |
| Les diapos suivantes présentent différents papillons. Il s'agit d'une photo avec une transition et du nom du papillon qui apparait avec une animation |
| Diapo 27                                                                                                    |
| Ajouter une transition pour cette photo :                                                                                                    |
| Ajouter une animation pour ce texte (nom du papillon) : 10                                                                                            |
| Créer les autres diapos : 10                                                                                                    |